# LICENCIAMENTO URBANÍSTICO DIGITAL

Assunto: Instruções para os servidores Tipo de processo: **Registro de projeto/RP** Data: abril/2018

#### **ATIVIDADES:**

O Registro de Projeto-RP consiste na digitalização da documentação de projeto aprovado em meio físico (papel), a partir da solicitação do usuário do sistema. Sendo assim, os projetos ingressos e aprovados digitalmente não necessitam de Registro por meio deste tipo de processo eletrônico.

As orientações apresentadas correspondem aos procedimentos a serem adotados, pelos servidores dos arquivos/Regionais, para a execução dos processos de RP. Devem ser digitalizados: as plantas de arquitetura, os formulários de aprovação e as fichas Sínteses/documentos de todos os projetos aprovados (válidos) para o imóvel, bem como, efetuado o preenchimento, no sistema, do formulário com as informações básicas do último projeto aprovado em meio físico.

#### **OBJETIVOS**:

O processo de RP tem como objetivo subsidiar as análises de processos vinculados subsequentes, tais como: obra de arte, alteração durante a obra, alvará de construção e, posteriormente, aos demais tipos de processos eletrônicos a serem implantados (reforma, legalização, habite-se/aceite-se), por meio da alimentação do banco de dados do sistema eletrônico da Prefeitura do Recife.

## 1ª atividade REGISTRAR A SITUAÇÃO DO PROJETO

## Passo 1.1 - Localização dos processos em tramitação(RP):

Acesse o sistema eletrônico (login e senha) e entre na página Minhas atividades.

| 📩 Módulos Externos 🔹 📢 |             | /inhas Atividades                            |                                         |                            |                |                      |                     |
|------------------------|-------------|----------------------------------------------|-----------------------------------------|----------------------------|----------------|----------------------|---------------------|
|                        | Filtro      |                                              |                                         |                            |                |                      |                     |
| Minhas Atividades      | Atividade   |                                              |                                         | Processo                   |                | ,                    |                     |
| $\bigtriangleup$       | Estado      | Ativa 🔹                                      | Data Inicial De:                        | Até:                       | Data Final De: | Até:                 |                     |
|                        | Bloqueado p | Dr                                           | Usuário Atual 🛛 Outro Usuário Seleciona | ar 🗌 Incluir desbloqueadas |                |                      |                     |
|                        |             |                                              |                                         |                            |                | Filtro               | Limpar Filtro       |
|                        | Minhas Ativ | idades                                       |                                         |                            |                |                      |                     |
| 2.Clique para          | Atividade   | Å                                            |                                         |                            | Est            | ado 🛊 Data Inicial 🜲 | <b>∂</b> ≑ <b>[</b> |
| selecionar o           |             |                                              |                                         |                            | A              | .tiva 19/01/18 11:0  | JO 🔒 🥚 🚯            |
| processo.              | [PURP]RE    | 308 Registrar Situação do Projeto - № Proces | so: 8008721718 -                        |                            | A              | .tiva 19/01/18 11:1  | ii 🔒 🌒 🜖            |
|                        | [PURP]RE    | G08 Registrar Situação do Projeto - № Proces | 50: 8008989018 -                        |                            | A              | tiva 19/01/18 14:5   | и 🔒 🌒 🜖             |

# Passo 1.2 - Localização do projeto aprovado:

| Area de<br>€ Área de<br>€ © Cates<br>© Meus<br>■ Minh | s Externos                                                                             |                                                       |              | PREFEITURA D                                                                                                    | IFE<br>A CIDADE                                  | Regi                   | strar situaçã                         | ão do        | projeto      | processo (RP)<br>selecionado.             |
|-------------------------------------------------------|----------------------------------------------------------------------------------------|-------------------------------------------------------|--------------|----------------------------------------------------------------------------------------------------|--------------------------------------------------|------------------------|---------------------------------------|--------------|--------------|-------------------------------------------|
| E winn                                                | as Auvidades                                                                           |                                                       |              | Execução Anexo<br>Registrar sit                                                                                    | Histórico<br>tuação do pr                        | ojeto                  | Informaçê<br>trazidas do F            | ões<br>PPCA. | N° Protoc    | olo:<br>imizar Todos]   [Minimizar Todos] |
|                                                       | Número da petição<br>pelo solicita<br>Número do projeto<br>correspondente,<br>pelo PPC | o informado<br>inte.<br>o aprovado<br>informado<br>A. |              | Arquivar proc<br>№ processo apre<br>0705376603<br>Situação do proc<br>Selecione uma n<br>Observações<br>7607160/03 | cesso<br>sentado*<br>esso no arquivo:<br>opção ▼ | Data de c<br>12/03/200 | riação Data de Valio<br>03 25/09/2003 | lade CPF     | F/CNPJ       | Dado do<br>solicitante.                   |
|                                                       | Quando não ap<br>número de projeto<br>efetue pesquisa no<br>no PPCA e no               | arecer o<br>o aprovado<br>os arquivos,<br>SPPU.       | 3.V<br>proje | /erifique a<br>eto, no ar                                                                                          | existen<br>quivo da                              | cia des<br>Regio       | ste<br>mal.                           | th Cano      | elar 🛛 🖶 Sal | Ivar Concluir                             |

### Passo 1.3 - Situação do projeto aprovado no arquivo:

Além do projeto indicado, efetue as buscas nos arquivos e banco de dados da Regional sobre todos os projetos aprovados (válidos) para o imóvel (plantas, formulários, fichas Síntese e documentos).

| Image: Second system     ✓       Image: Second system     ✓       Image: Second system     ✓ | Registrar situação do projeto                                                                                                    |
|----------------------------------------------------------------------------------------------|----------------------------------------------------------------------------------------------------|
| 2 Iniciar Monitoramento de Áreas de Risco                                                    | Execução Anexo Histórico Nº Protocolo:                                                                                                    |
| <ul> <li>☑ Minhas Atividades</li> <li>☑ 1 Pastas do Usuário</li> </ul>                       | [Maximizar Todos]   [Minimizar Todos]                                                                                                    |
|                                                                                              | Registrar situação do projeto 🔶                                                                                                    |
|                                                                                              | Arquivar processo       Nº processo apresentado*     Data de criação     Data de Validade     CPF/CNPJ       0712846098     14/07/1998     17/06/1999                                                                                                    |
| 4. Selecione a opção.                                                                        | <ul> <li>Situação do processo no arquivo:<br/>Selecione uma opção Encontrado Não encontrado</li> <li>Situação: Encontrado.</li> <li>Envie as plantas e documentação para a digitalização.</li> <li>Situação: Não encontrado.</li> <li>Situação: Não encontrado.</li> <li>Selecione a opção e concluir o processo.</li> </ul> |
|                                                                                              | ← Cancelar Salvar ← Concluir                                                                                                    |
|                                                                                              | 5.Salve se não for<br>concluir a atividade no<br>momento.                                                                                                    |

## Passo 1.4 – Conclusão da 1ª Atividade (Registrar Situação do Projeto)

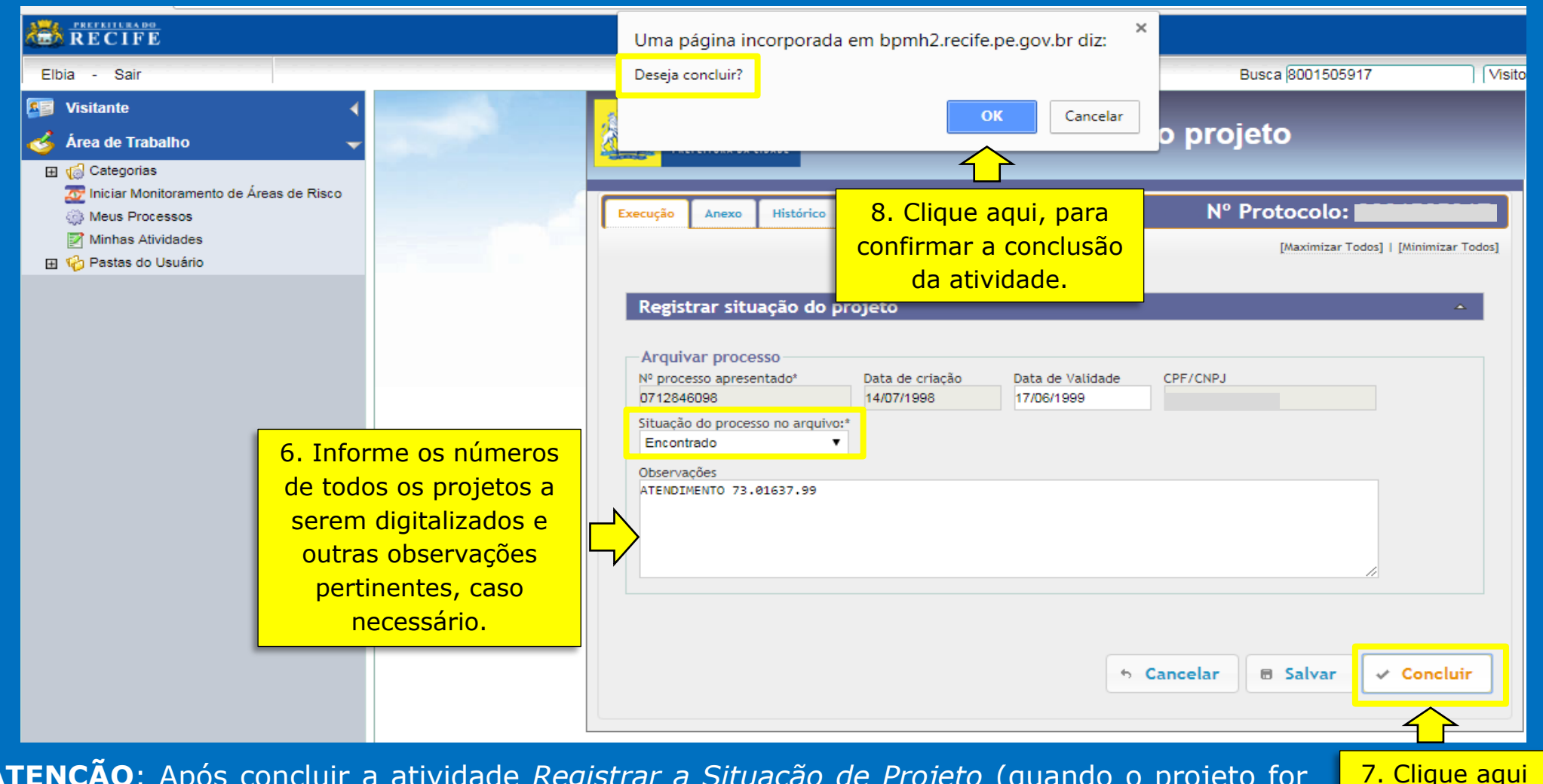

para concluir

a atividade.

**ATENÇÃO**: Após concluir a atividade *Registrar a Situação de Projeto* (quando o projeto for encontrado), o processo de RP volta para a área de *Minhas Atividades* (chefe do arquivo) para a etapa seguinte, *Registrar Projeto Inicial,* que será efetuada após a digitalização das plantas e documentos dos projetos aprovados.

## **CASOS EXCEPCIONAIS**

#### 1. [PURP]REG07 - petições com números iniciais 07 E 04:

Os processos identificados como [PURP]REG07 são aqueles sem identificação da localização do imóvel pelo PPCA.

**SITUAÇÃO 1**: Quando houver a indicação do número do projeto aprovado (campo Observações), o chefe do arquivo da Regional correspondente deve dar prosseguimento ao processo de RP;

**SITUAÇÃO 2:** Quando não houver a indicação do número do projeto aprovado (campo Observações), deve ser efetuada a pesquisa, no SPPU e PPCA, para a identificação do número do projeto aprovado (referente à petição apresentada) pelos chefes de arquivo das Regionais para identificar a localização do imóvel correspondente.

| Service Service Se | Minhas Atividades                                | Processo sem identificação |        |                  |      |   |    |
|----------------------------------------------------------------------------------------------------|--------------------------------------------------|----------------------------|--------|------------------|------|---|----|
| Meus Processos                                                                                                    | Atividade 👙                                      |                            | Estado | 🛊 Data Inicial 🖨 | ₿ \$ |   |    |
| Minhas Atividades                                                                                                    | PUAC]REG07 Validar documentação anexada - Nº     | Pr                         | Ativa  | 14/02/18 17:27   |      | 0 | Ð  |
|                                                                                                    | PUAC]REG07 Validar documentação anexada - Nº     | Process                    | Ativa  | 14/02/18 17:27   |      | 0 | i) |
|                                                                                                    | PUAC]REG07 Vertiar documentação anexada - Nº     | Process                    | Ativa  | 14/02/18 17:27   |      | 0 | i) |
|                                                                                                    | PURP)REG07 f egistrar Situação do Projeto - Nº P | ocesso:                    | Ativa  | 15/02/18 10:26   | 9    | 0 | Ð  |

#### 2. PROJETOS ANTIGOS - sem número de petição:

Na ausência do número de petição do processo correspondente, a viabilização do ingresso de processo de RP dependerá do envio de ofício à Gerencia Geral de Informações (att. Tarcísio neves) com a solicitação para cadastramento de processo referente ao projeto aprovado. Neste caso, o solicitante deverá providenciar o ofício contendo: o número do projeto aprovado válido, o endereço do imóvel e os dados do solicitante (nome, telefone e *email* para contato).

## 2<sup>a</sup> atividade REGISTRAR PROJETO INICIAL

#### Passo 2.1 – Preenchimento do formulário de RP (informações do projeto)

O formulário deve ser preenchido com as informações constantes no formulário do **último projeto aprovado** (válido) em meio físico, desde que, não seja uma Revalidação.

|     | Dados cadastrais       1 <sup>a</sup> Etapa.         Dados do Imóvel         *Insira todos os imóveis.         Cadastrar imóvel | 1. Inclu                       | ua o(s) sequencial(is) do(s<br>componentes do projeto aj<br>(consultar o cadastro imot | ) imóvel(is)<br>provado<br>piliário). |
|-----|----------------------------------------------------------------------------------------------------|--------------------------------|----------------------------------------------------------------------------------------|---------------------------------------|
| sec | 2. Selecione o                                                                                                    | Cód. Logradouro                | Logradouro<br>AV DR JOSE RUEINO, num, 1122                                             | Bairro                                |
|     | Atividade Pleiteada<br>Tipo de Uso<br>Selecione uma opção V Incluir Atividade                                                   | 3.Selecio                      | ne a(s) atividade(s) pleitea<br>o imóvel.                                              | ada(s) para                           |
|     | Empreendim. de Impacto                                                                                                    | le se o empre<br>(ver no verso | eendimento foi enquadrado<br>do formulário do projeto                                  | o como de<br>aprovado).               |

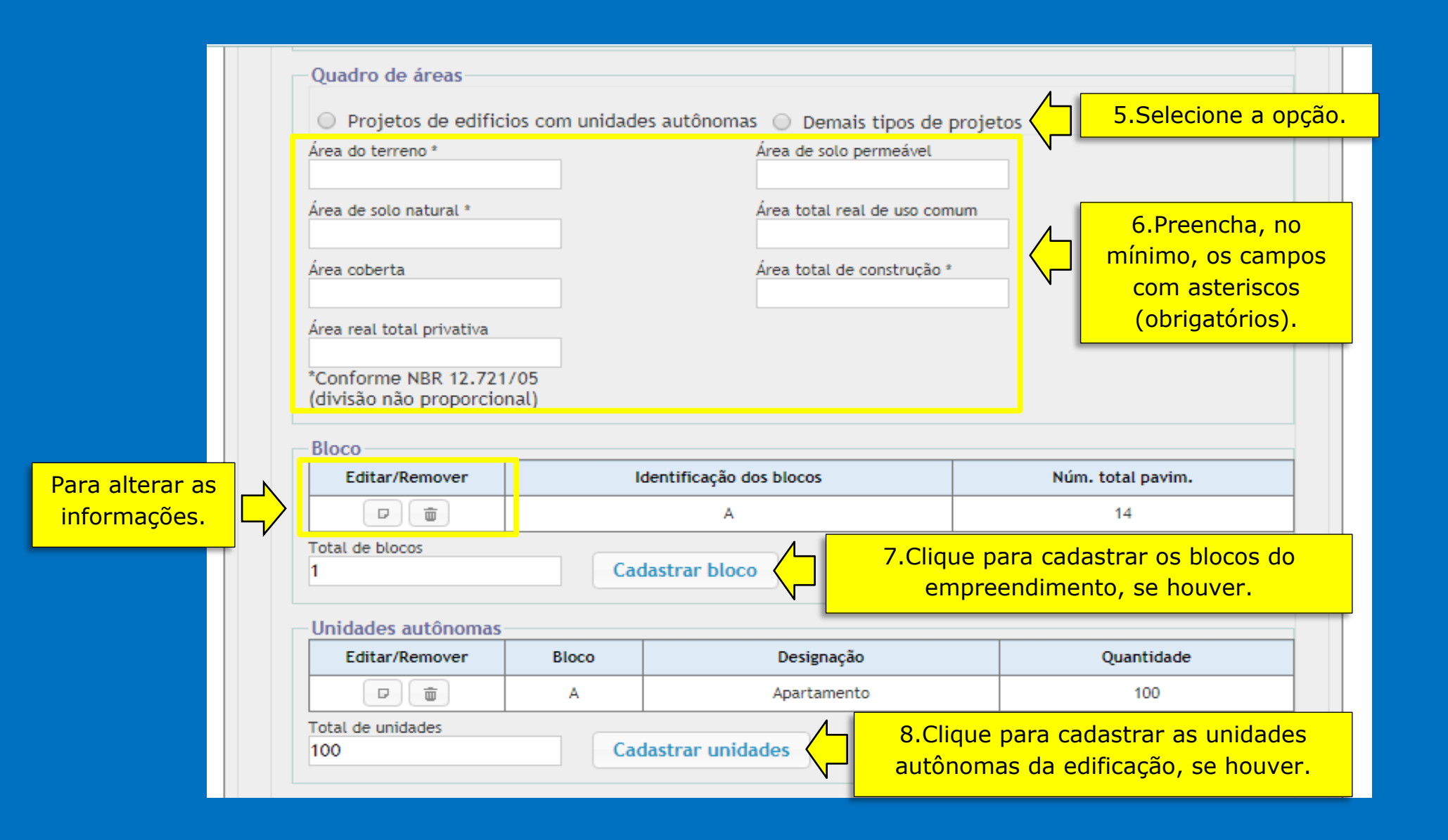

| Número Data                                                                                                    | Preenchimento opc                                                            | ional           | •                                                                                                    |
|----------------------------------------------------------------------------------------------------|------------------------------------------------------------------------------|-----------------|----------------------------------------------------------------------------------------------------|
| Empreendimento           Nome do empreendimento         Data prev. conclusão                                                                                                    | Preenchimento opc                                                            | ional           | ·                                                                                                    |
| Autor do projeto         CIM - Inscrição municipal *         Buscar         Nome do completo / razão social         CNPJ       CPF         ART         E-mail*       Tele                                                                       | Engenheiro Arquiteto Outros                                                  | ¢               | 9.Preencha TODOS os<br>campos relativos a autori<br>projeto.<br><u>Consultar (sugestões)</u><br>Legenda do projeto<br>aprovado, os document<br>anexos à Síntese, o cada<br>da SEFIN, o cadastro o<br>CAU/PE.<br>(https://acheumarquiteto<br>br.gov.br/) |
| Apenas quando não houver os dados do<br>autor do projeto, informe:<br>CIM, digite 1<br>CPF, digite 1<br>ART/RRT, digite 1<br>EMAIL, digite o email da Regional<br>TELEFONE, digite o telefone da Regional.<br>Os demais campos, o preenchimento | <ul> <li>▶ Cancelar</li> <li>■ Salvar</li> <li>ATENÇÃO<br/>adicio</li> </ul> | ): Só<br>nar te | Concluir<br>Concluir<br>concluir o processo, após<br>odos os documentos e<br>cas relacionados.                                                                                                    |

#### **Passo 2.2 – Adicionar os anexos (Plantas e documentos)**

Deverão ser adicionados todas as plantas e documentos (inclusive, formulários de aprovação) de todos os projetos (válidos) existentes para o imóvel, verificando a nomenclatura dos arquivos.

| Solicitação de aprovação de projeto inicial                                                                                                    |                                                                                                    |
|----------------------------------------------------------------------------------------------------|----------------------------------------------------------------------------------------------------|
| Dados cadastrais Documentos 2ª                                                                                                    |                                                                                                    |
| Projetos Arquitetônicos - Anexos*<br>Nenhum anexo foi encontrado.<br>10. Clique para adicionar os arquivos das<br>plantas digitalizadas, em formato PDF.<br>ART ou RRT - Anexos*<br>Nenhum anexo foi encontrado.<br>11. Clique para adicionar o arquivo da<br>RRT/CAU ou ART/CREA, em formato PDF.<br>Licença amb | Cada arquivo a ser adicionado deverá ter, no<br>máximo, 10 Gb de tamanho. Caso necessário, utilize<br>um programa para reduzir o tamanho do arquivo<br>digitalizado, antes de fazer o upload no processo RP.<br>Não é necessário instalar no computador, basta<br>seguir as orientações do programa para comprimir o<br>arquivo.<br>Acesse pela internet: SMALLPDF ou |
|                                                                                                    | PDFCOMPRESSOR.                                                                                                    |
| Outros Anexos         Nenhum anexo foi encontrado.         12. Clique para adicionar os demais<br>arquivos (SÍNTESE, formulários,<br>documentos, etc), em formato PDF.                                                                                                    | NOMENCLATURA DOS ARQUIVOS:<br>Após comprimir, renomear o arquivo conforme o<br>padrão definido para o sistema (ver Procedimentos<br>digitalização).                                                                                                    |
| the Cance                                                                                                    | lar 🗟 Salvar 🗸 Concluir                                                                                                    |
|                                                                                                    | 13. Clique aqui para<br>concluir processo.                                                                                                    |

### **NOMENCLATURAS DOS ARQUIVOS (plantas e documentação)**

A nomenclatura dos arquivos a serem anexados ao processo de RP devem seguir as regras contidas nas orientações sobre os Procedimentos para a digitalização (consultar o Portal de Licenciamento).

#### Processo Concluir Enviar email ao Negado. Situação 1: solicitante. processo. (Sistema) Não Encontrado (Chefe de Arquivo) (Sistema) Fim Localizar o projeto e Enviar toda a Nomear e documentação. Enviar email e (Chefe de Arquivo) documentação salvar os Digitalizar devolver dos projetos arquivos material documentação aprovados para a digitalizados na recebido da física para a Situação 2: digitalização com pasta Regional. Regional Encontrado CI/ Formulário compartilhada/ (equipe Regional correspondente Norte) padrão. Rede. (equipe Regional (Chefe de Arquivo) (equipe Regional Norte) Norte) Gerar NOVO Anexar Assinar Processo Enviar número de documentação Preencher Concluir digitalmente a concluído. atendimento email ao digitalizada da processo formulário do documentação (Sistema) do projeto solicitante (Chefe de pasta processo de adicionada Arquivo) aprovado\*. Fim (Sistema) compartilhada RP. (Chefe de Arquivo) (Sistema) /Rede. (Chefe de Arquivo)

(Chefe de Arquivo)

\*O administrador efetua a finalização da tramitação após a conclusão do processo pelo chefe do arquivo da Regional.

#### FLUXOGRAMA – RP

# **CONSIDERAÇÕES FINAIS**

- O solicitante deverá acompanhar a tramitação do processo na sua Área de Acompanhamento Eletrônico de processos Urbanísticos;
- Após o recebimento (por email) do novo número do projeto aprovado o solicitante deve acessar o sistema eletrônico para ingressar com o processo pertinente ao caso (obra de arte, alteração durante a obra, alvará de construção ou outro);
- A supervisão e assessoramento às equipes das Regionais responsáveis pelos processos de RP serão efetuados pela Chefe da Divisão de Análise de Processos-DAP (Patrícia Lobo);
- Dúvidas ou problemas com o sistema eletrônico: Tarcísio ou Elbia.